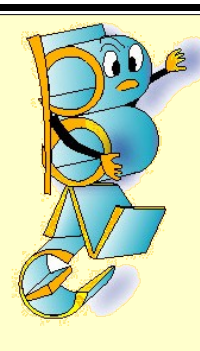

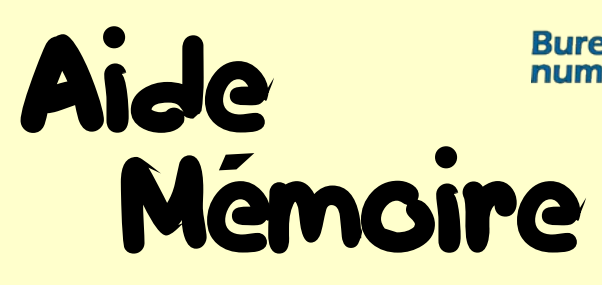

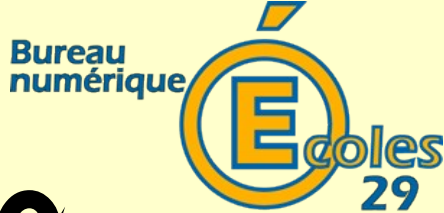

## Traitement de texte.

| <u>Fiche n°1</u>      | MAJUSCULES, minuscules    | <b>₽</b>                            |
|-----------------------|---------------------------|-------------------------------------|
| Fiche n°2             | Accents                   |                                     |
| Fiche n°3             | Caractères particuliers   | 0<br>à @                            |
| <u>Fiche_n°4</u>      | Ponctuation               |                                     |
| Fiche n°5             | Sélectionner              | Sélectionner                        |
| Fiche n°6             | Effacer                   | Del                                 |
| Fiche n°7             | Annuler, rétablir         | <b>*</b>                            |
| Fiche n°8             | Gras, italique, souligné  | <u>G I </u>                         |
| <u>Fiche_n°9</u>      | Polices, taille           | Arial 💌 11 💌                        |
| Fiche n°10            | Paragraphes               |                                     |
| Fiche n°11            | Créer un nouveau document |                                     |
| Fiche n°12            | Enregistrer et nommer     |                                     |
| Fiche n°13            | Ouvrir                    | <mark>≧ <u>O</u>uvrir Ctrl+O</mark> |
| Fiche n°14            | Copier, coller            |                                     |
|                       |                           |                                     |
| Mission Tice – I.A.29 | Sommaire                  | Octobre 2006                        |

| Fiche n°15           | Couper, coller              | X 🗣                 |
|----------------------|-----------------------------|---------------------|
| Fiche n°16           | Mettre en page              | Portrait Paycage    |
| Fiche n°17           | Imprimer                    | 3                   |
| Fiche n°18           | Insérer un tableau          |                     |
| Fiche n°19           | Insérer une image           |                     |
| Fiche n°20           | Modifier l'affichage        | ¶ 🔍                 |
|                      |                             |                     |
|                      |                             | പന്തുള്ളിന്ന        |
|                      | Enan onnennen ( mnd         | ਗ਼ਗ਼ਗ਼ਗ਼ਗ਼ਖ਼ੑੑੑਗ਼ਫ਼ |
| Fiche n°100          | Le vocabulaire informatique |                     |
| Fiche n°101          | La souris (1)               | کی ک                |
| Fiche n°102          | La souris (2)               | 🔊 🧭                 |
|                      |                             |                     |
|                      |                             |                     |
|                      |                             |                     |
|                      |                             |                     |
|                      |                             |                     |
|                      |                             |                     |
|                      |                             |                     |
|                      |                             |                     |
|                      |                             |                     |
| Mission Tico - LA 29 | Commeire                    | Octobro 2006        |

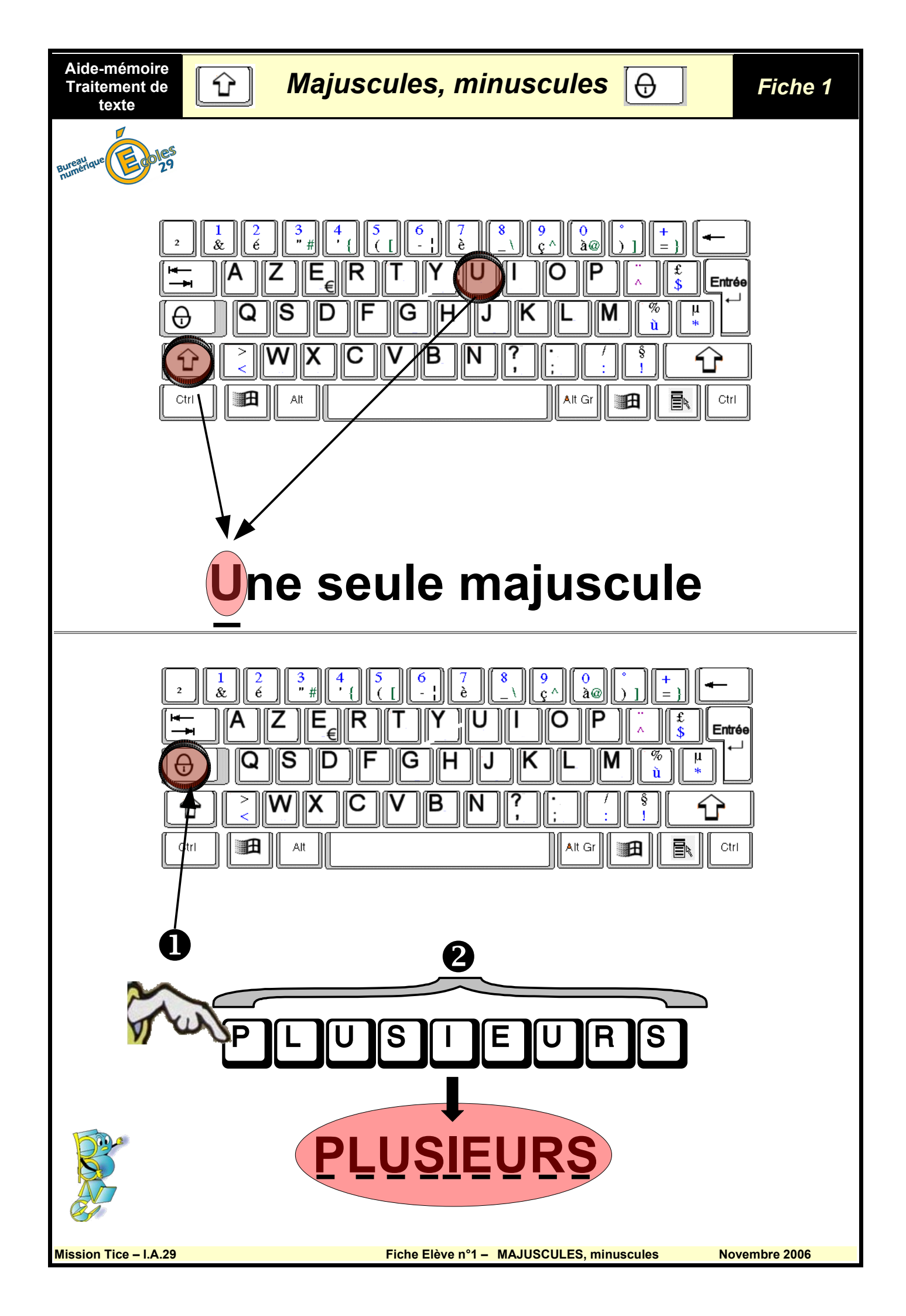

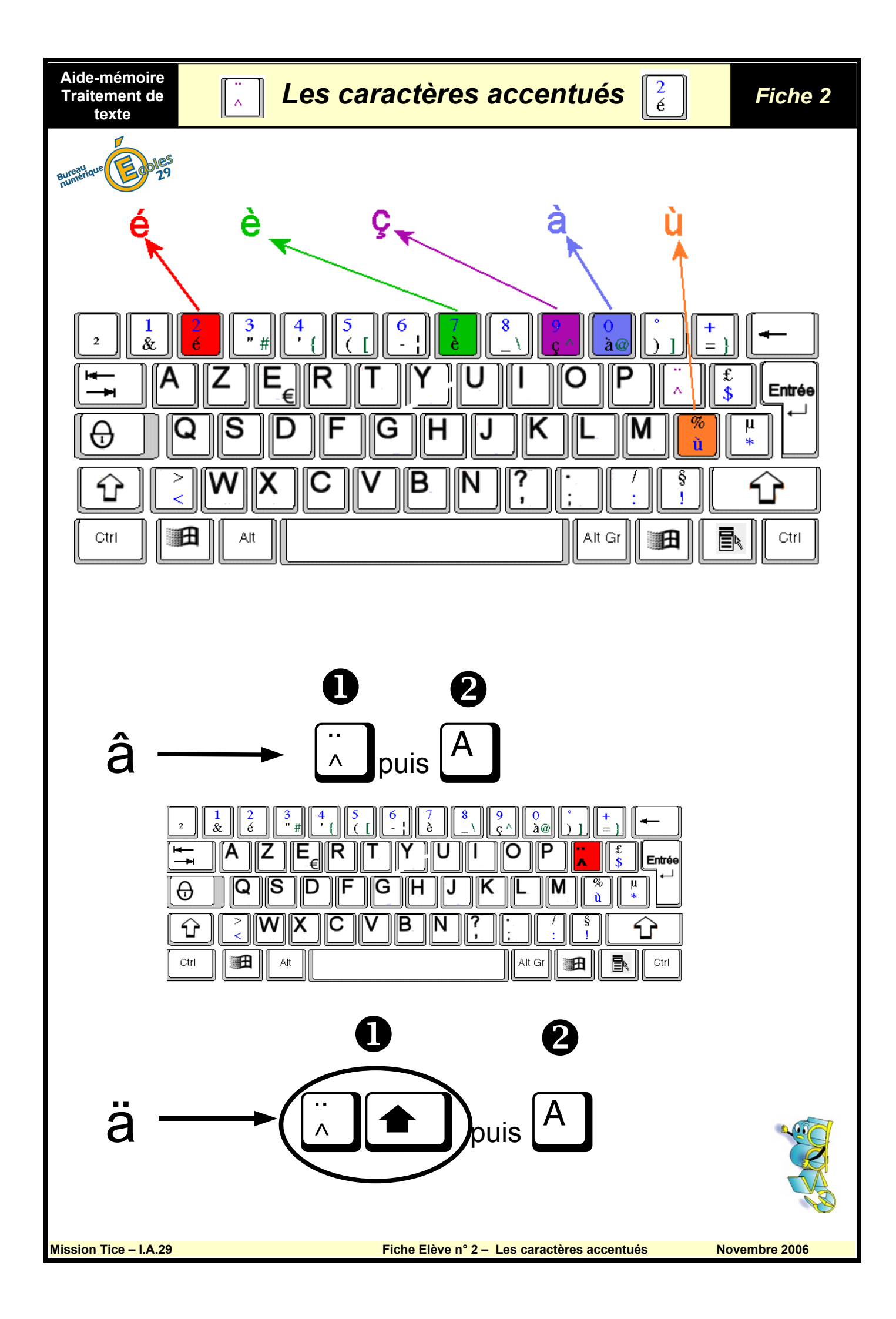

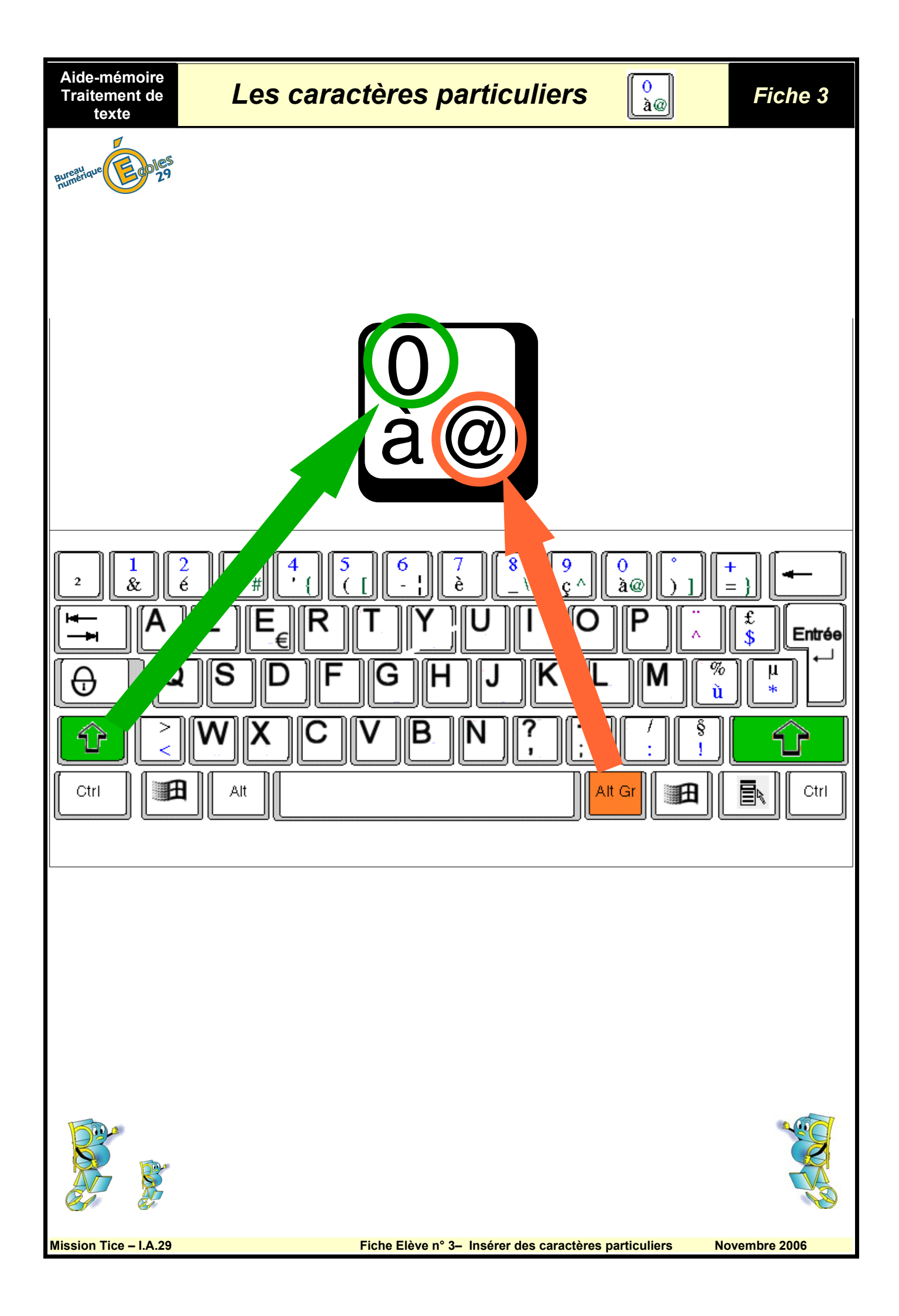

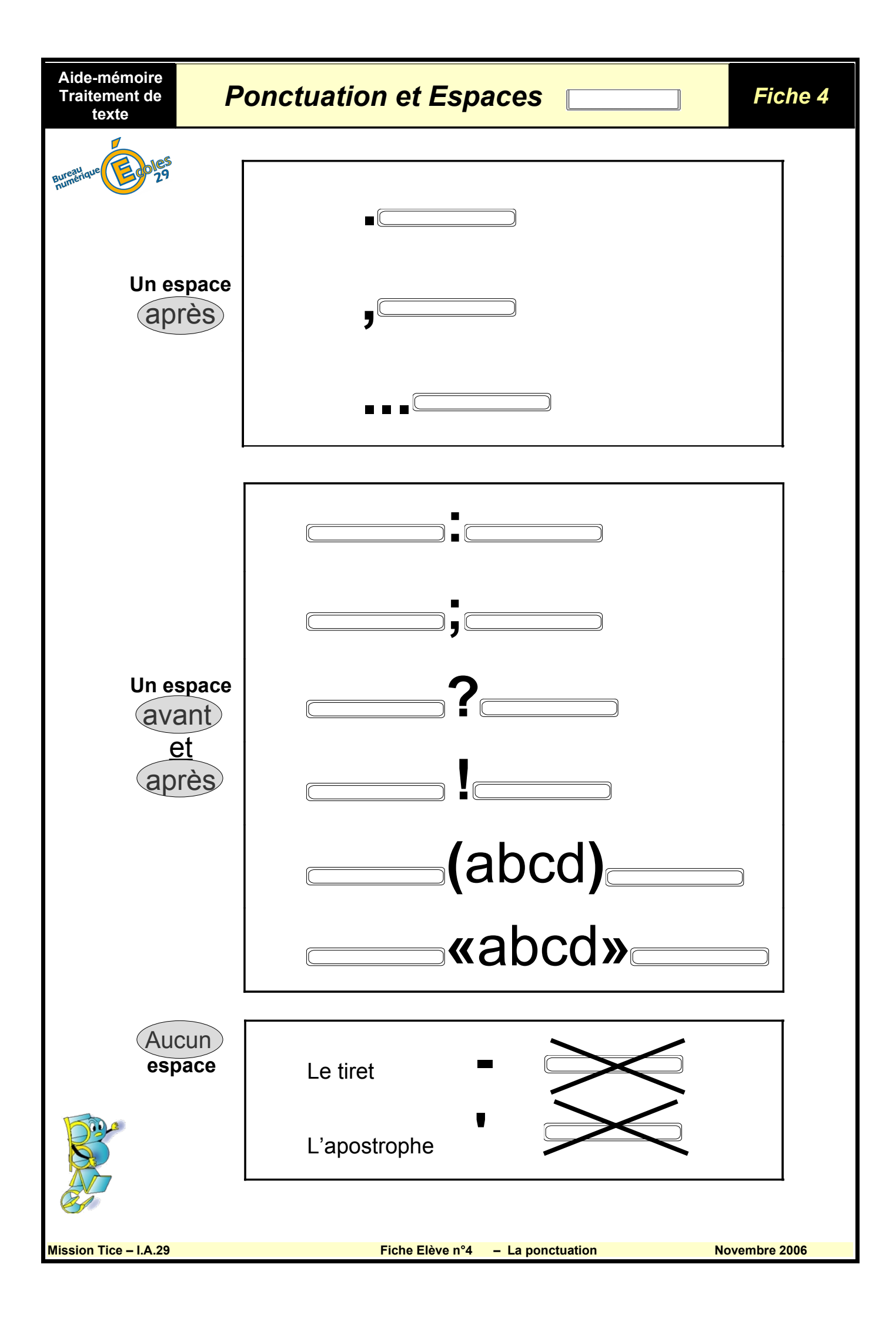

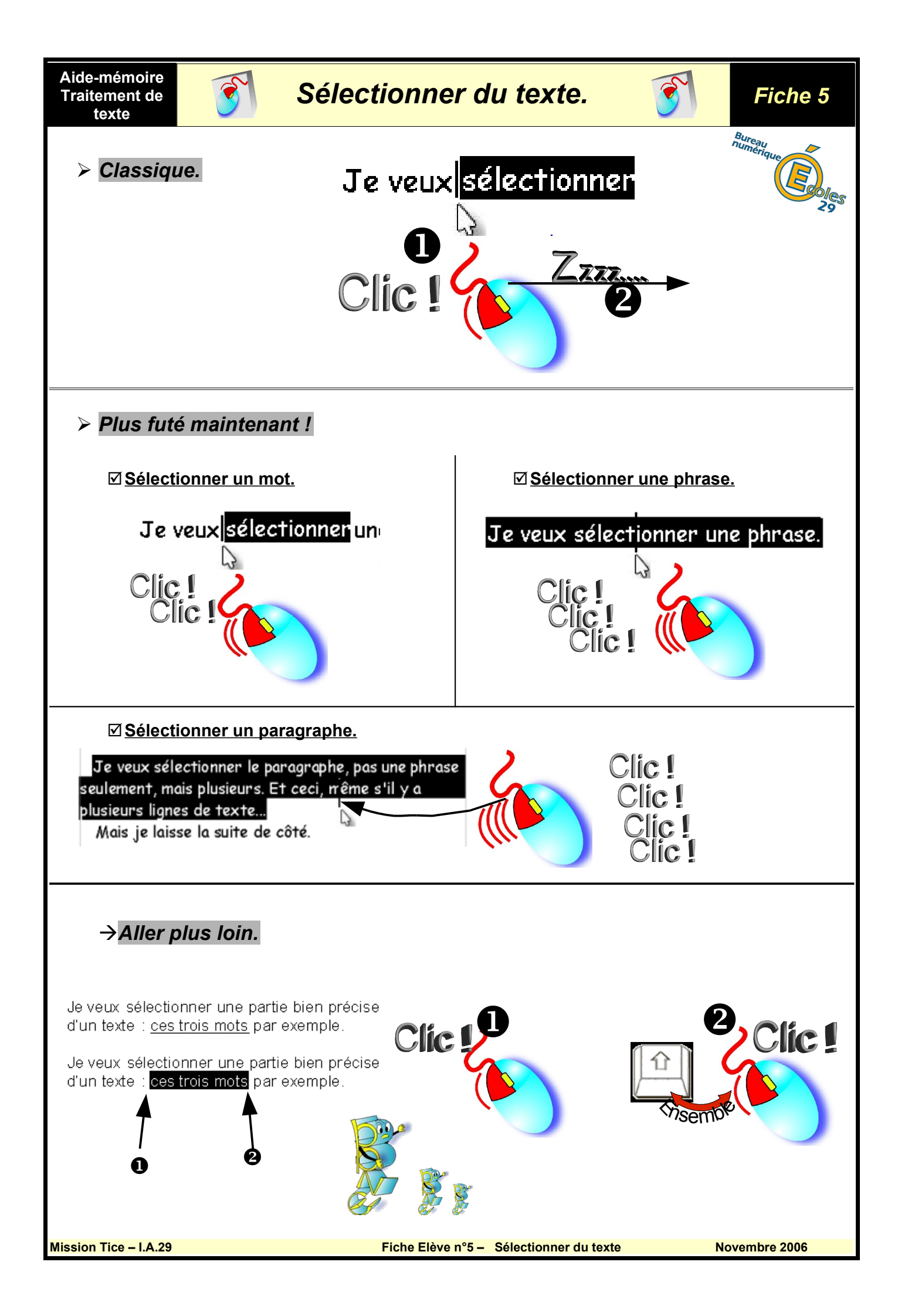

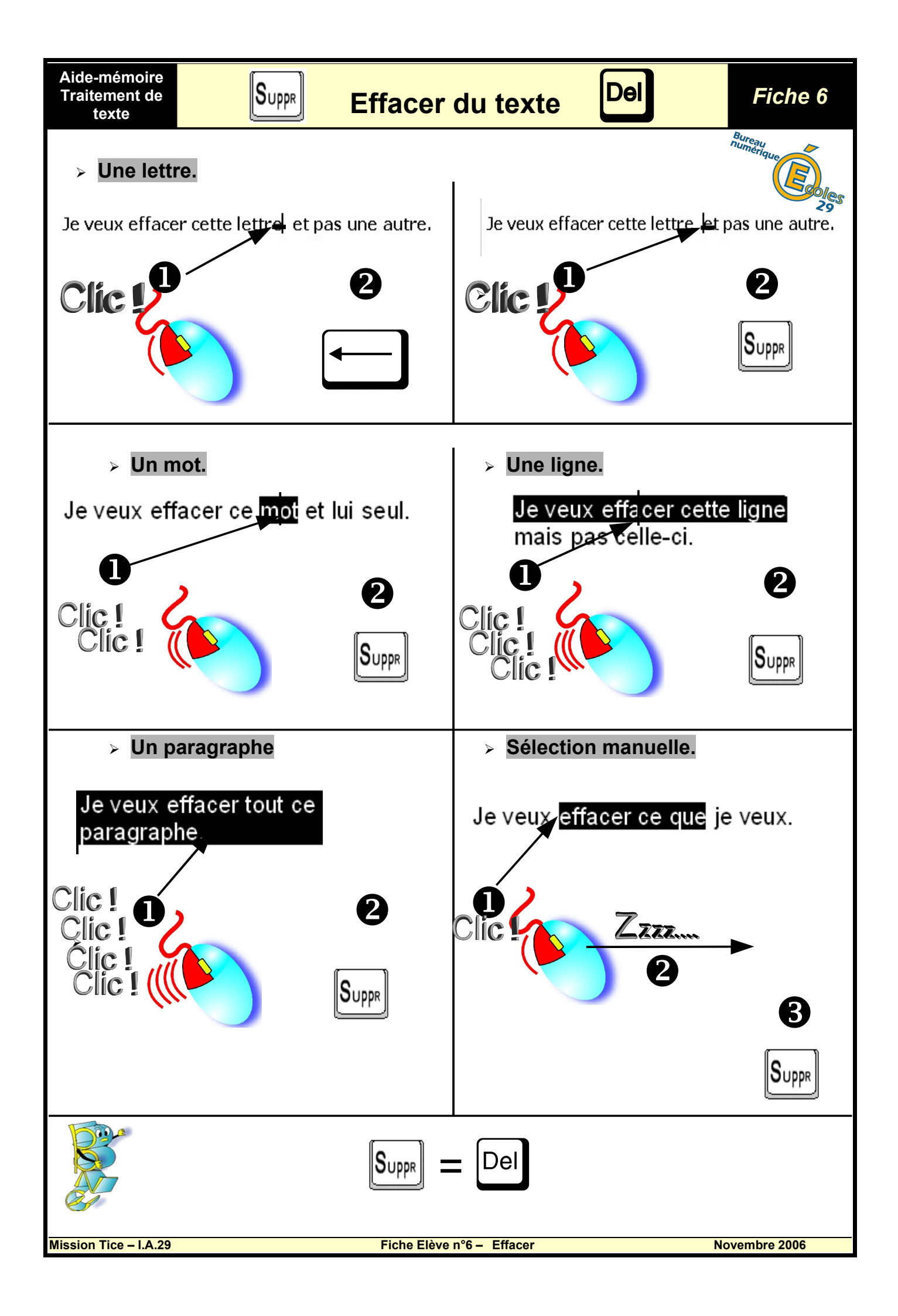

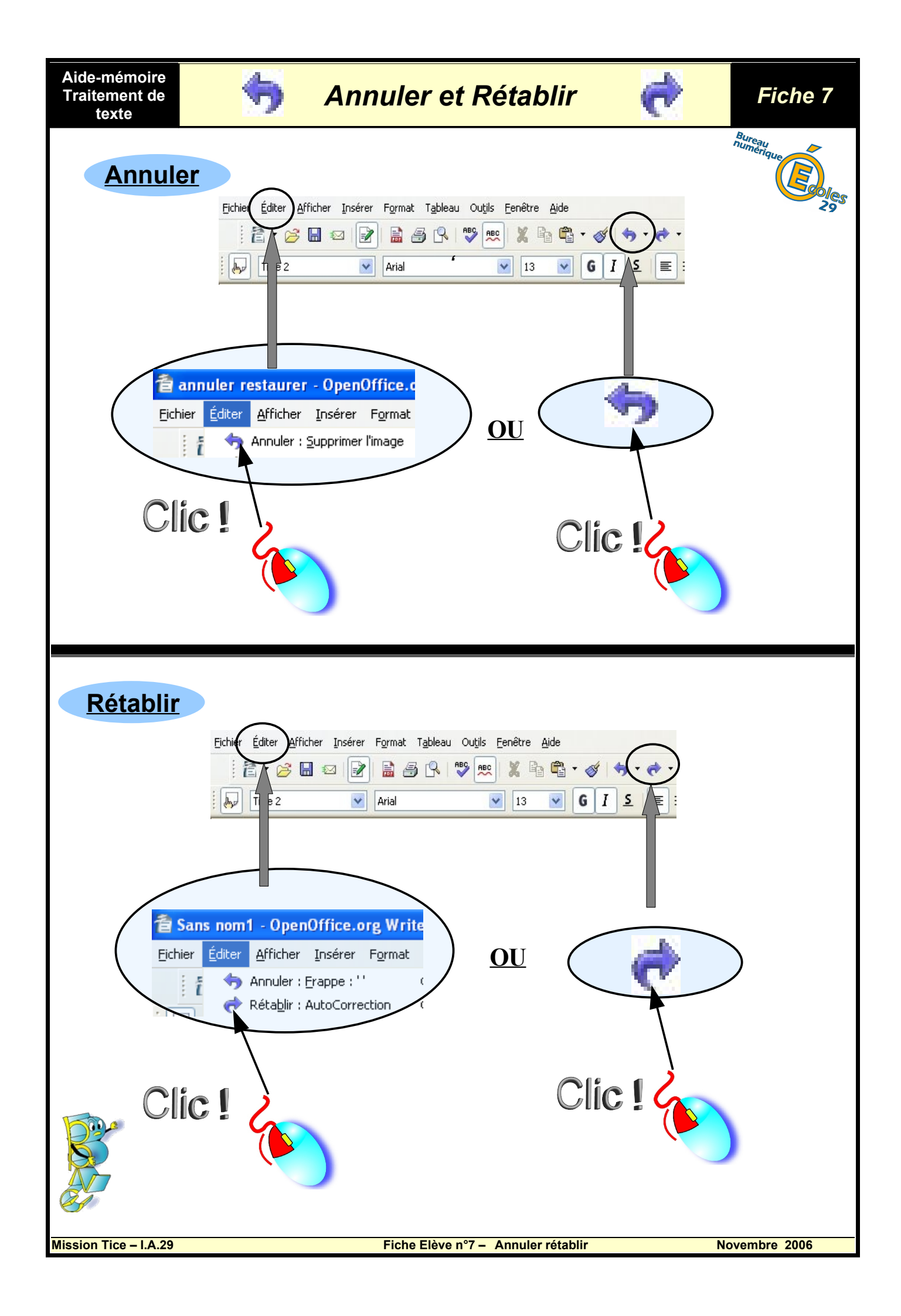

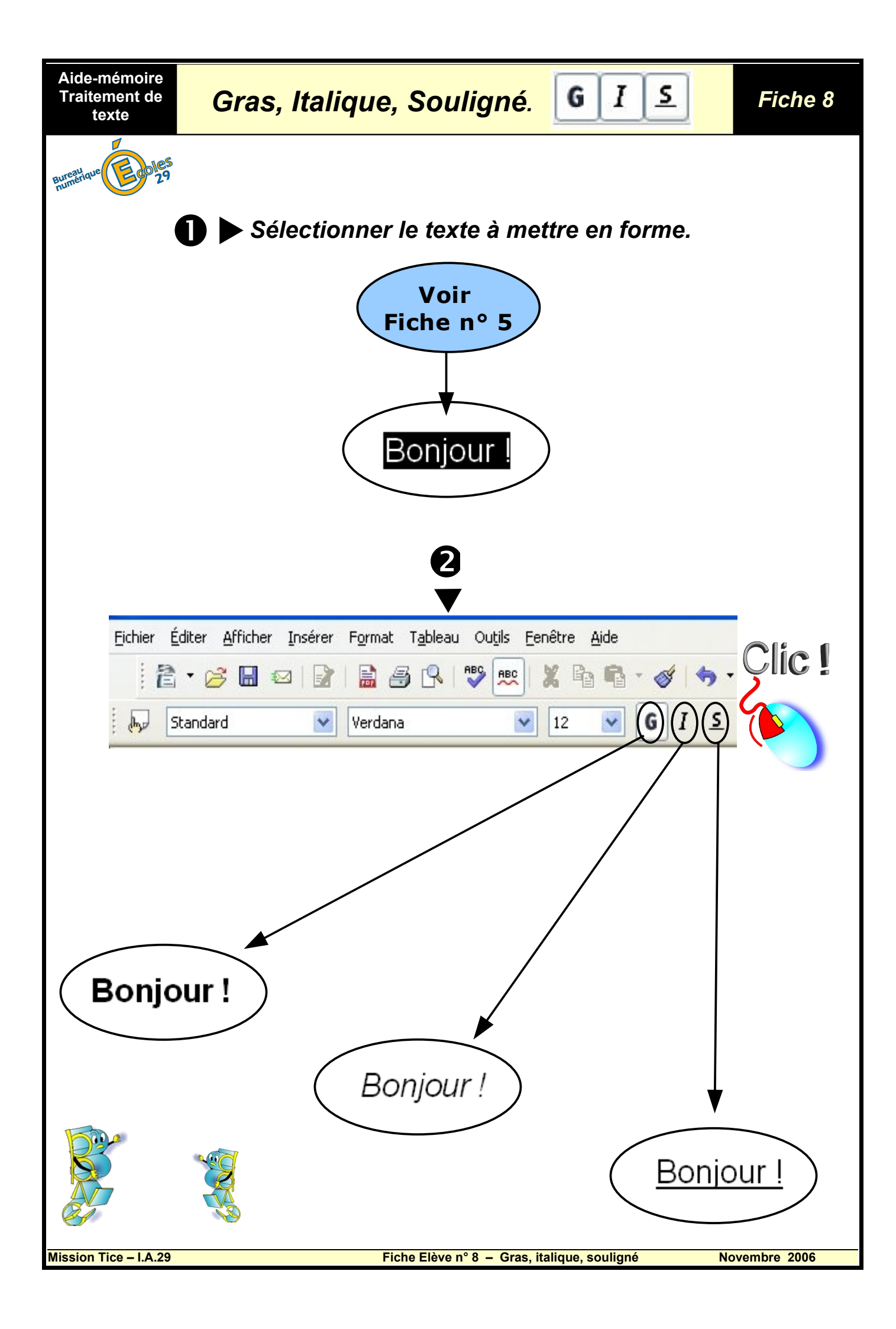

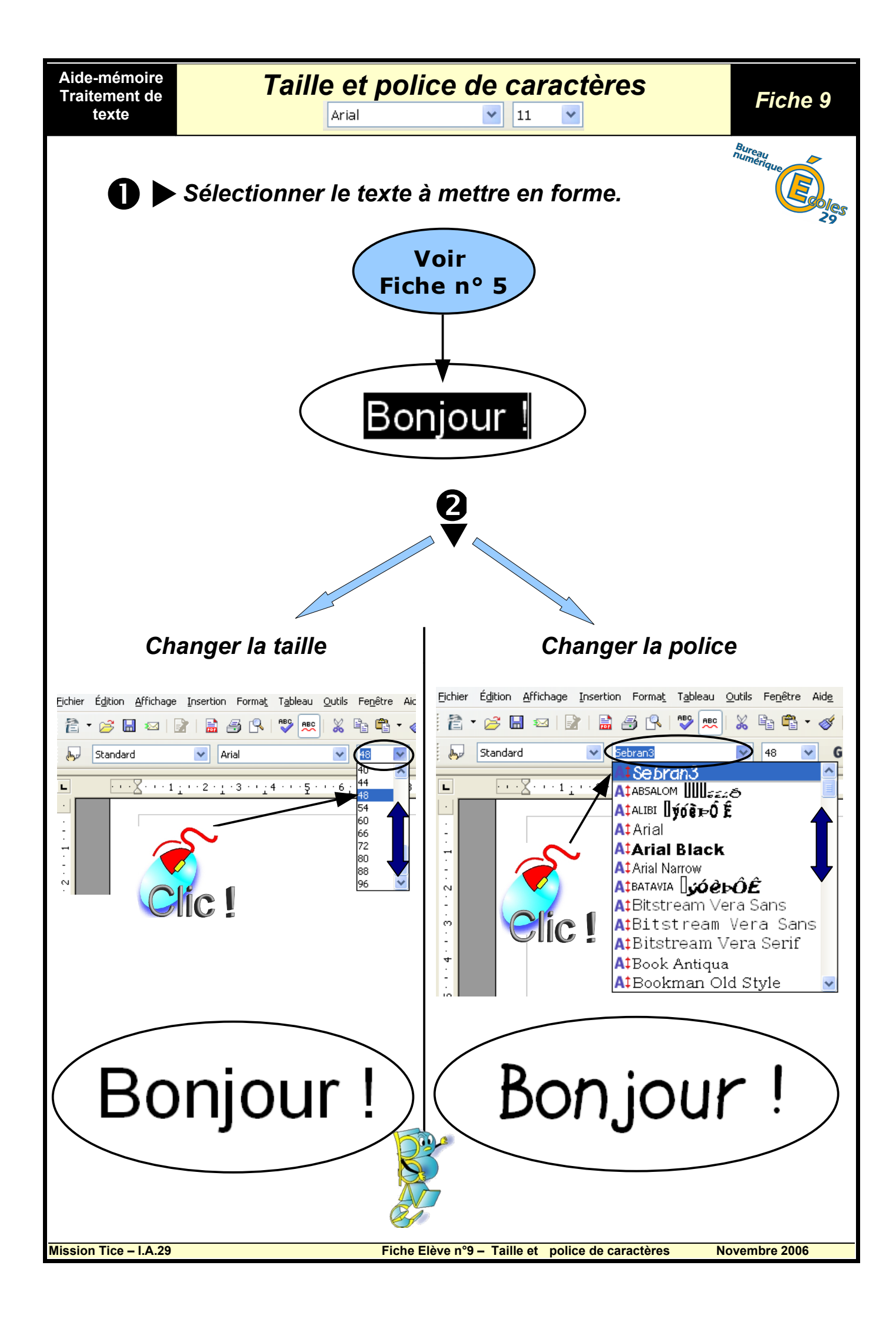

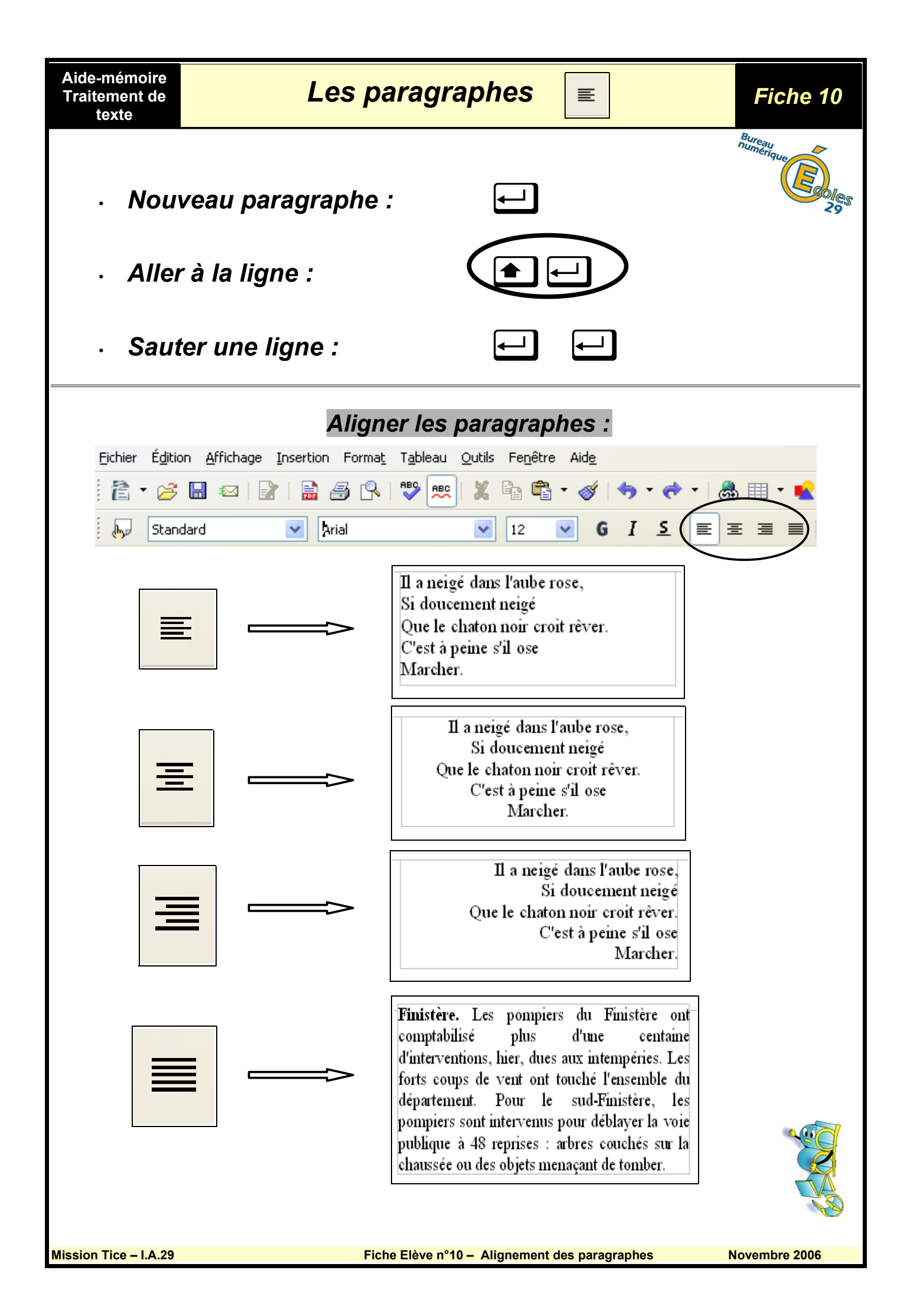

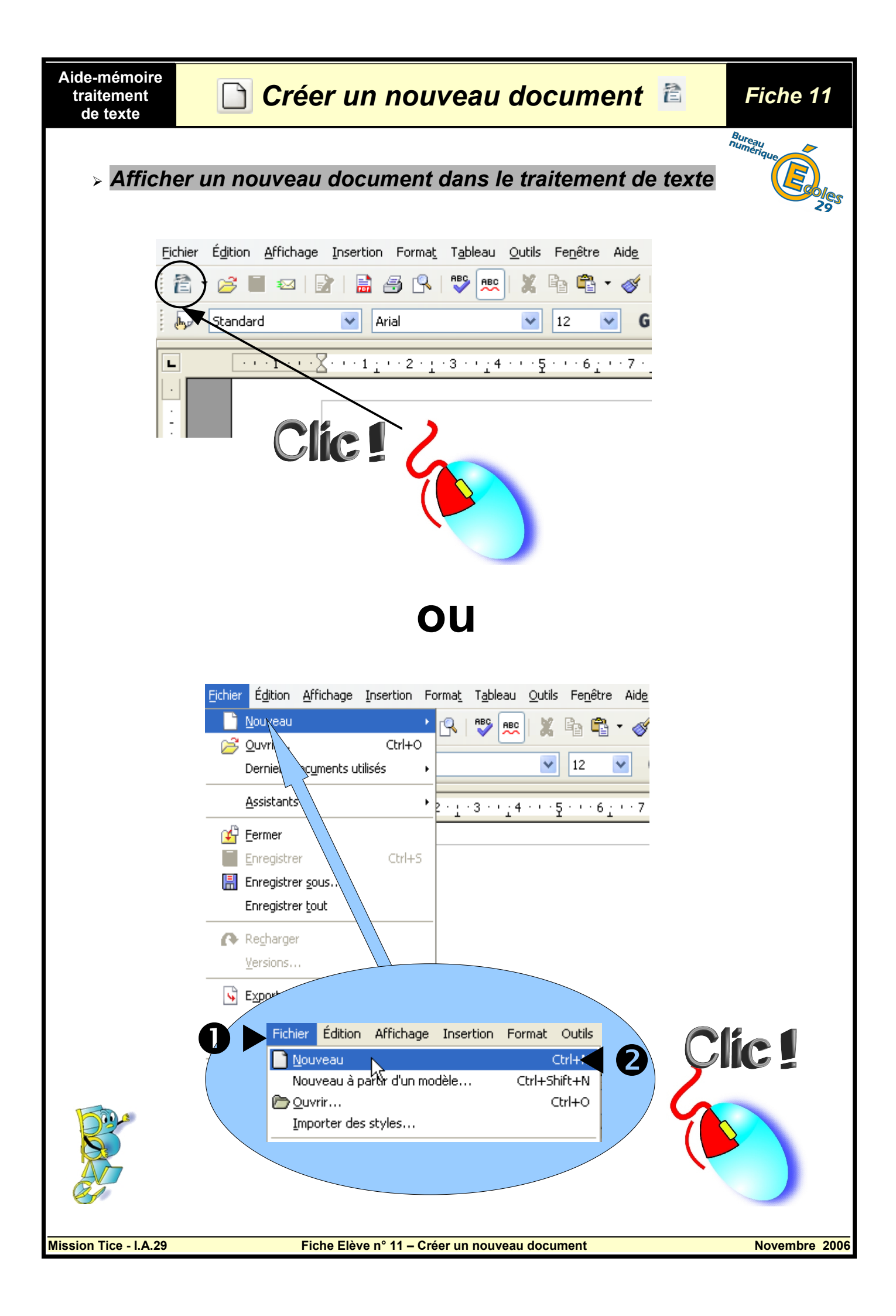

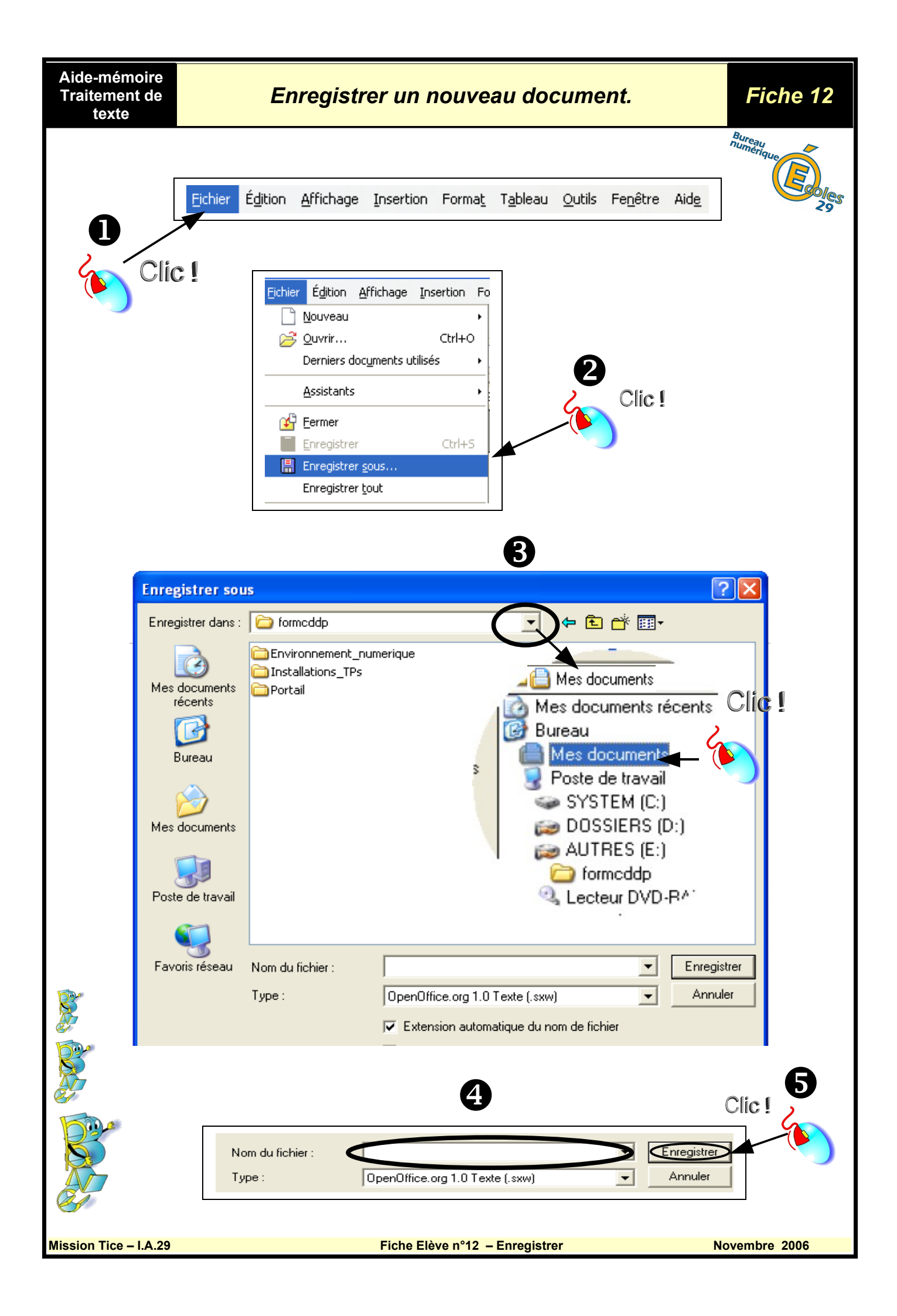

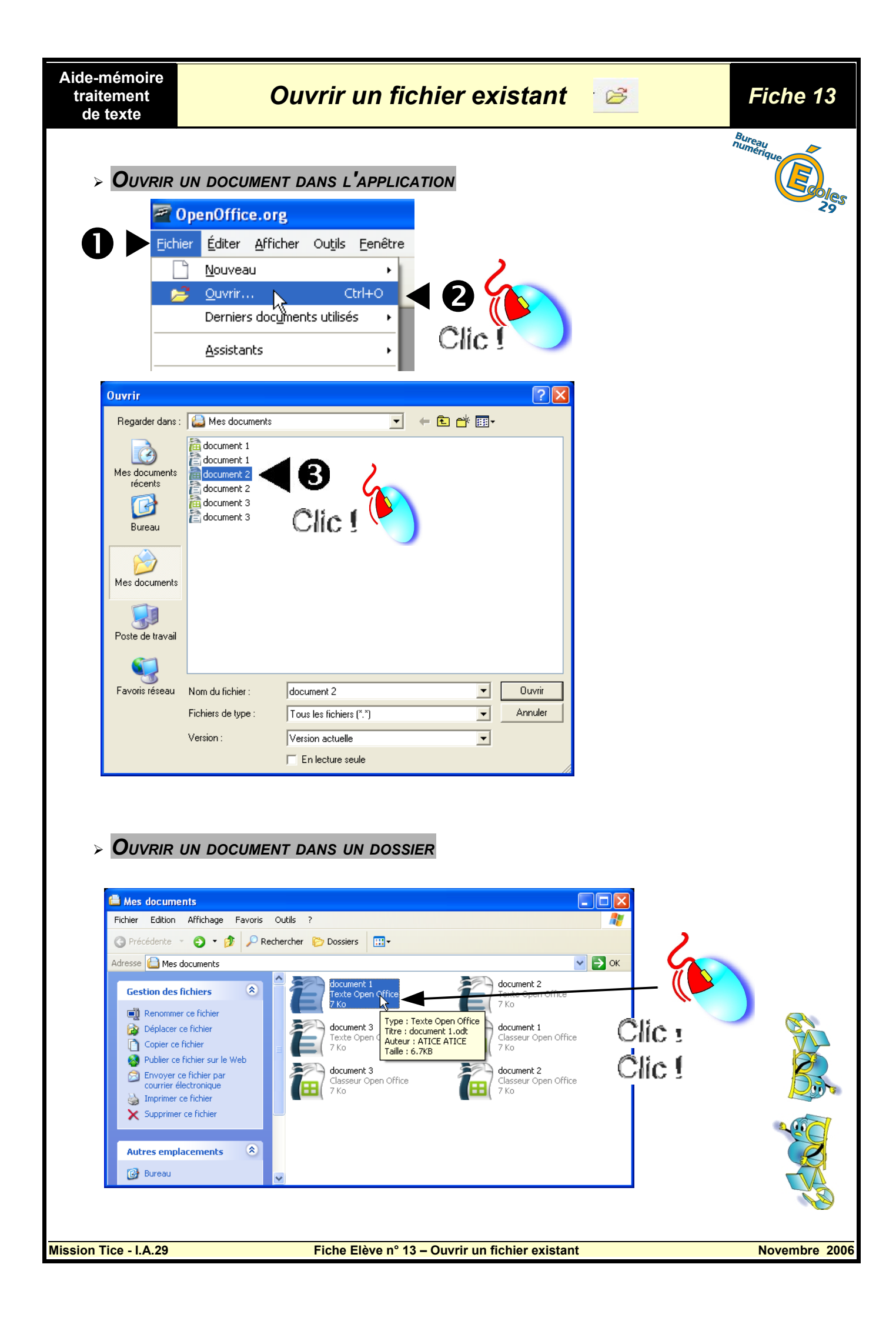

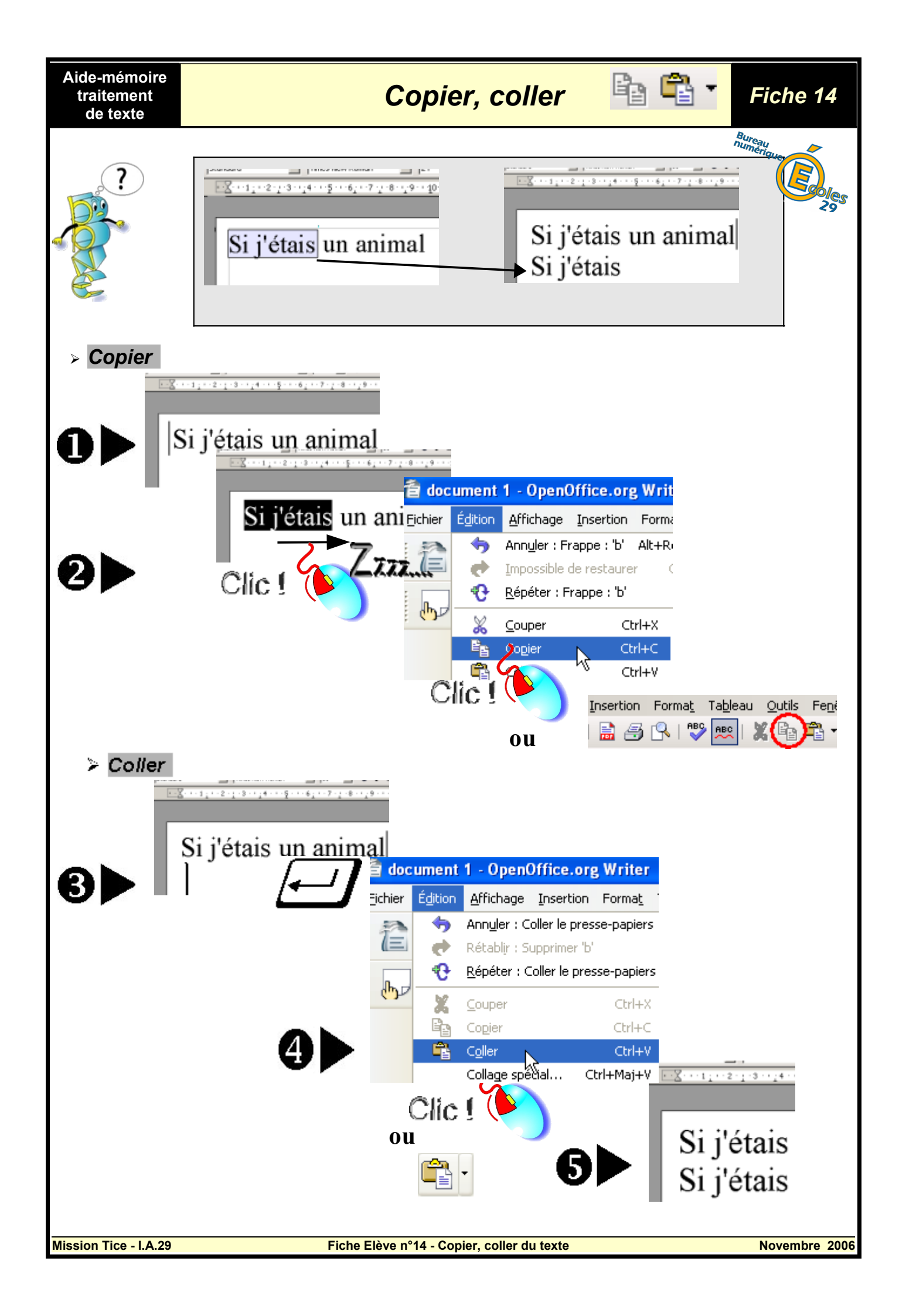

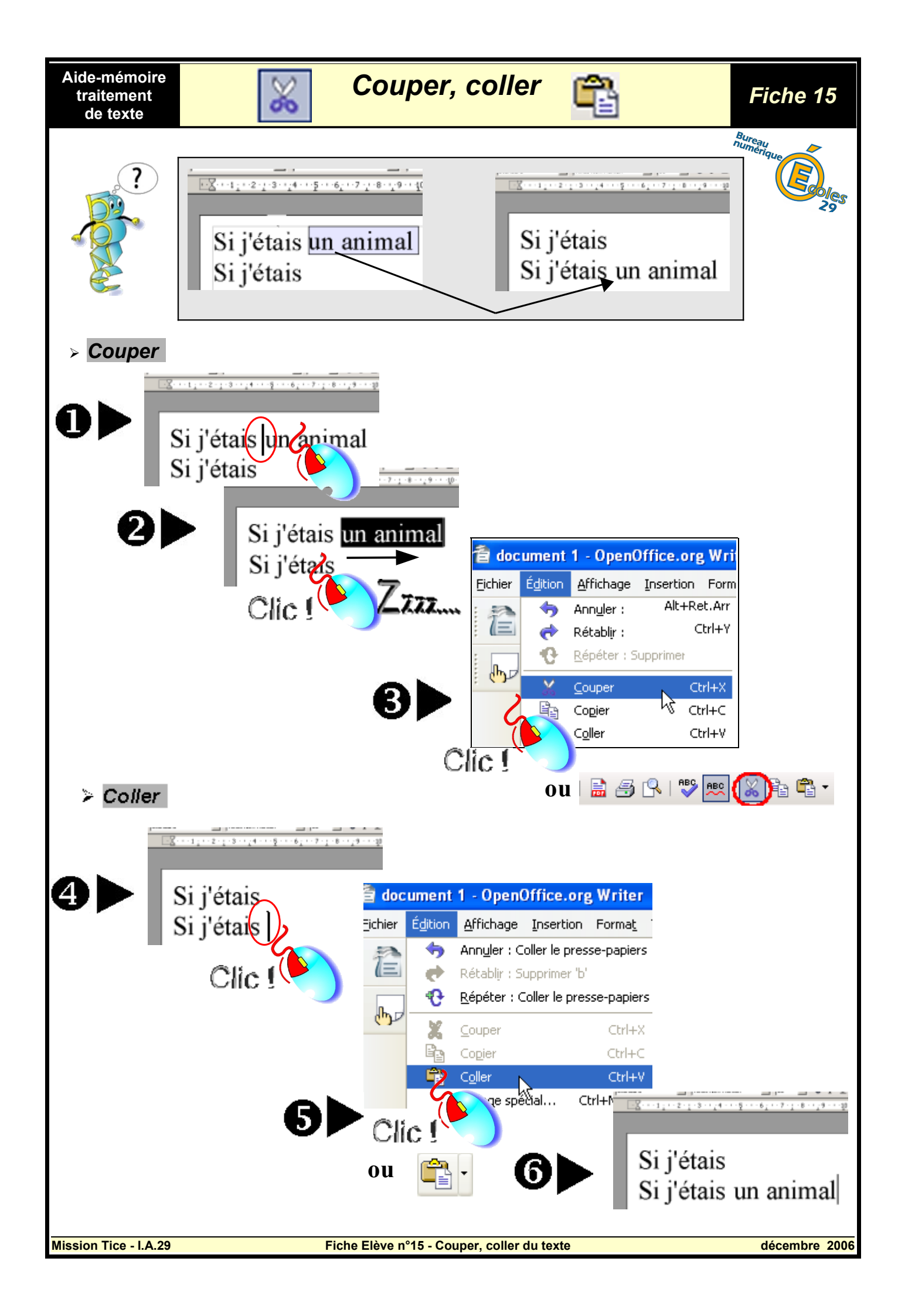

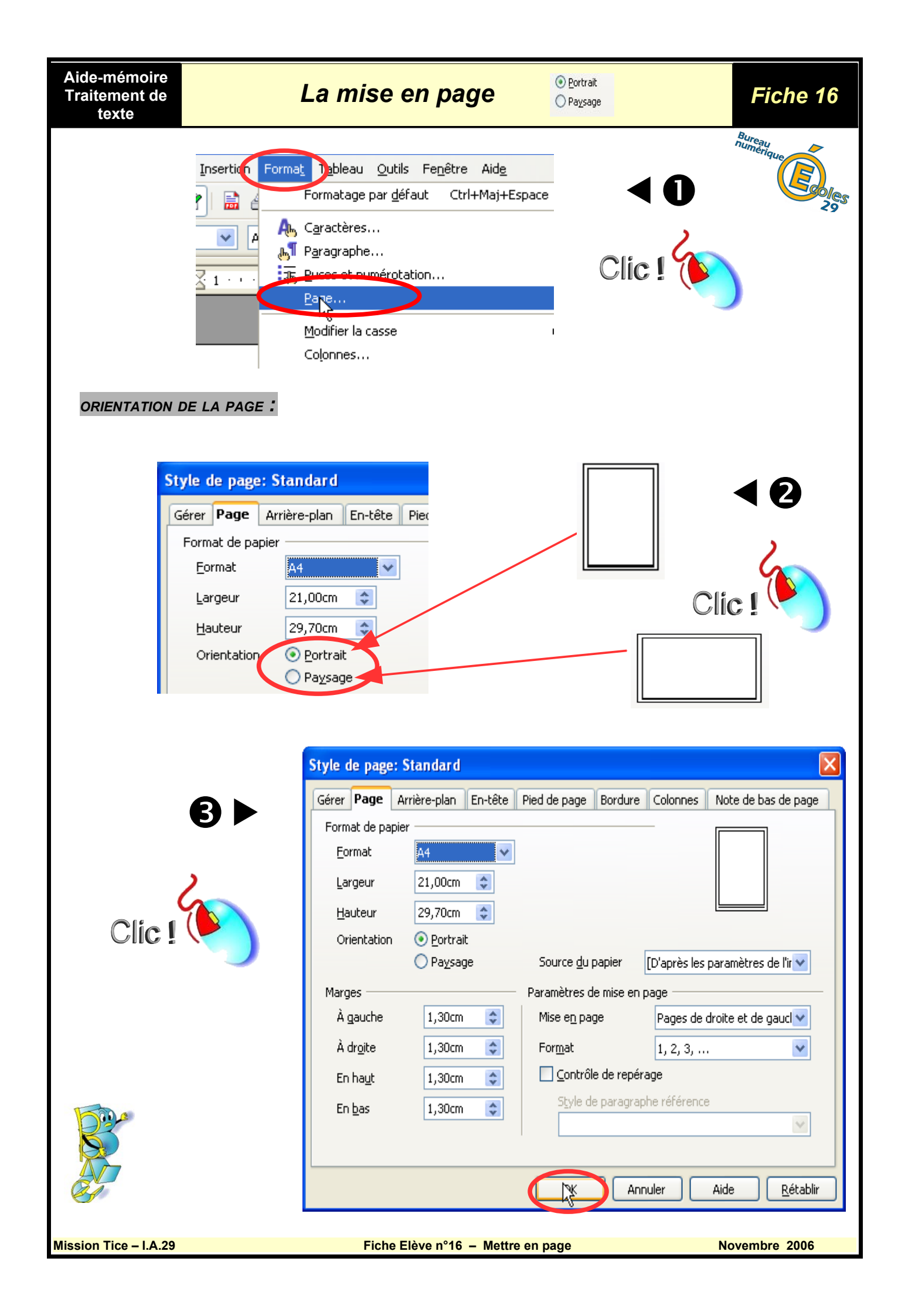

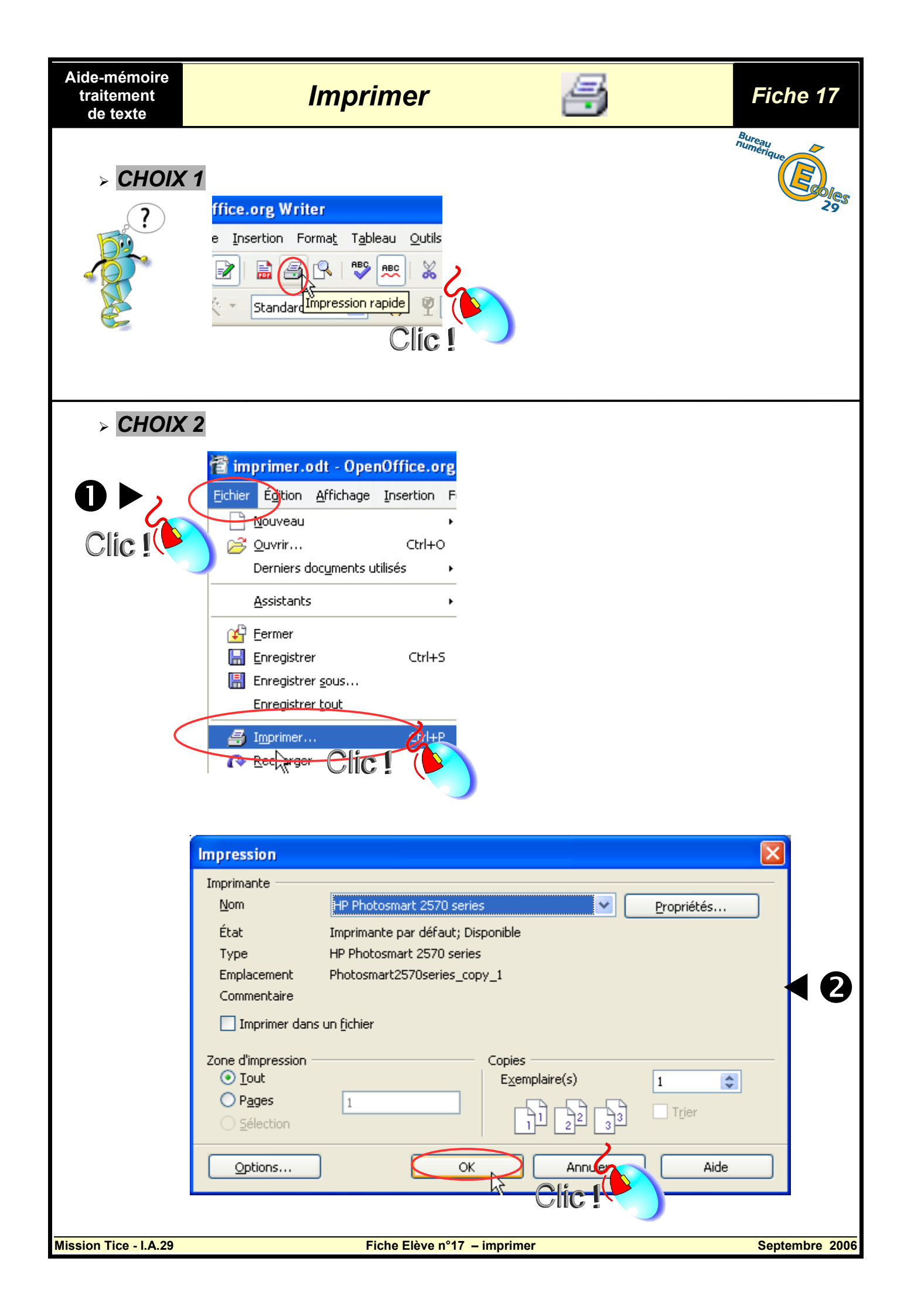

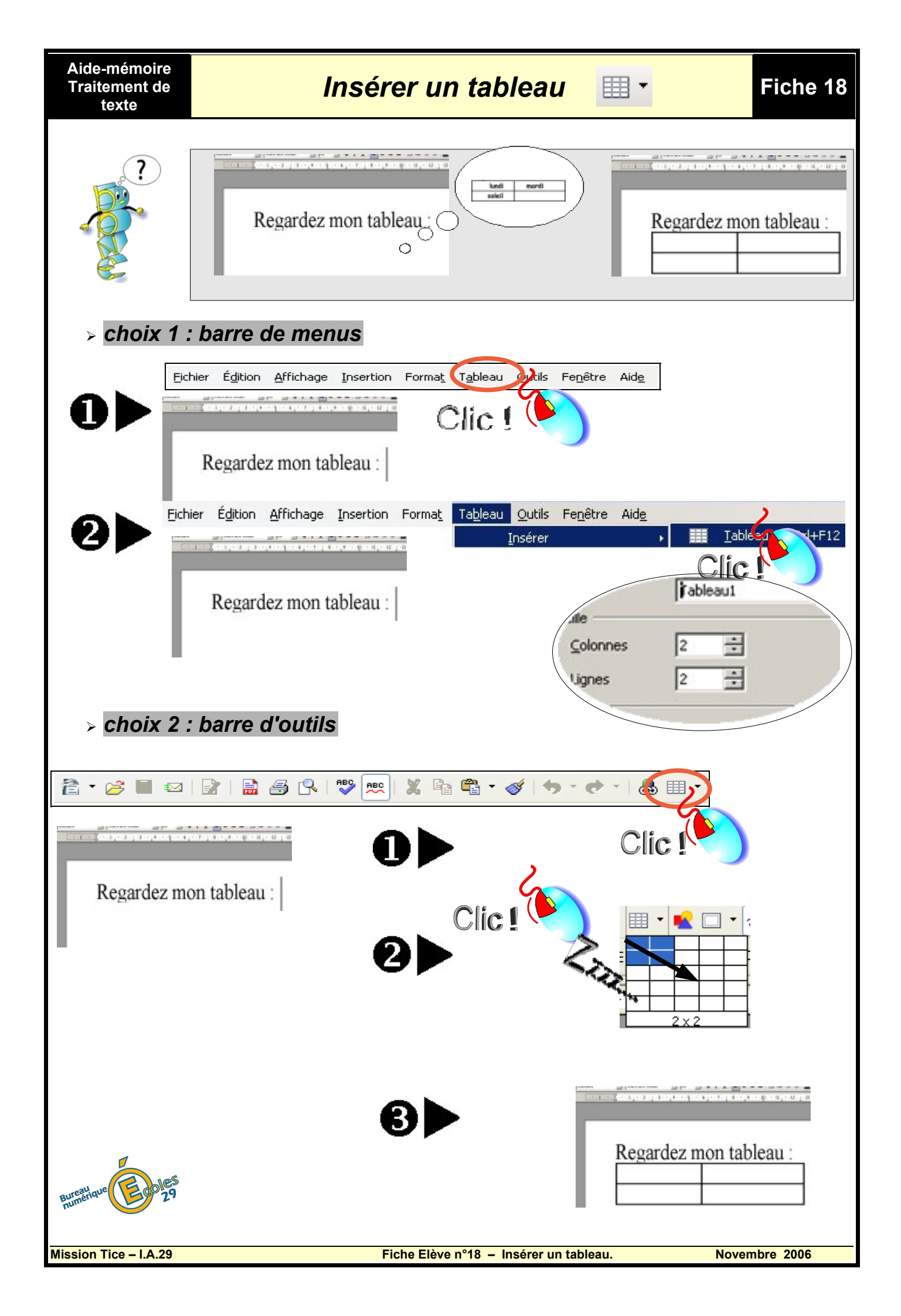

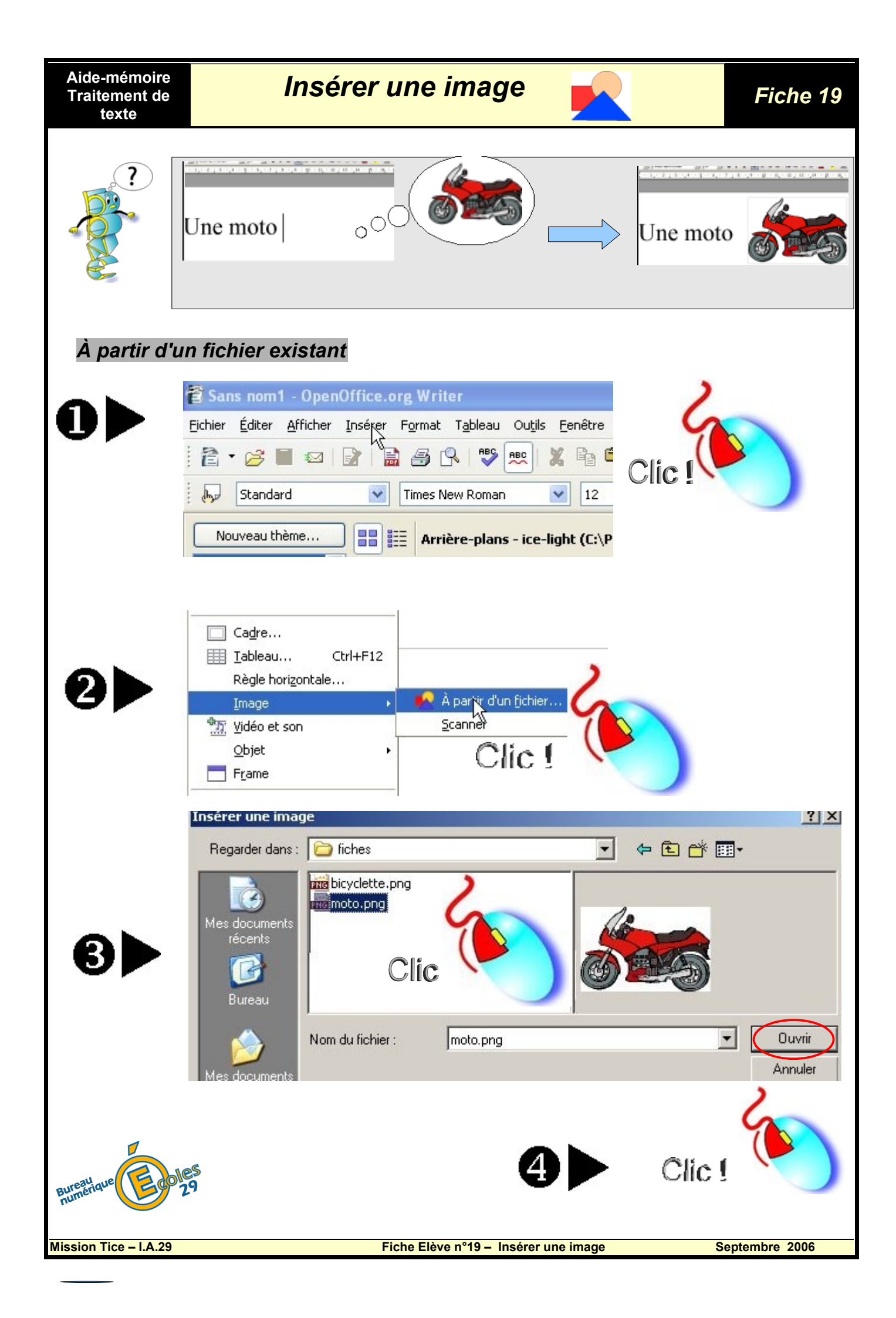

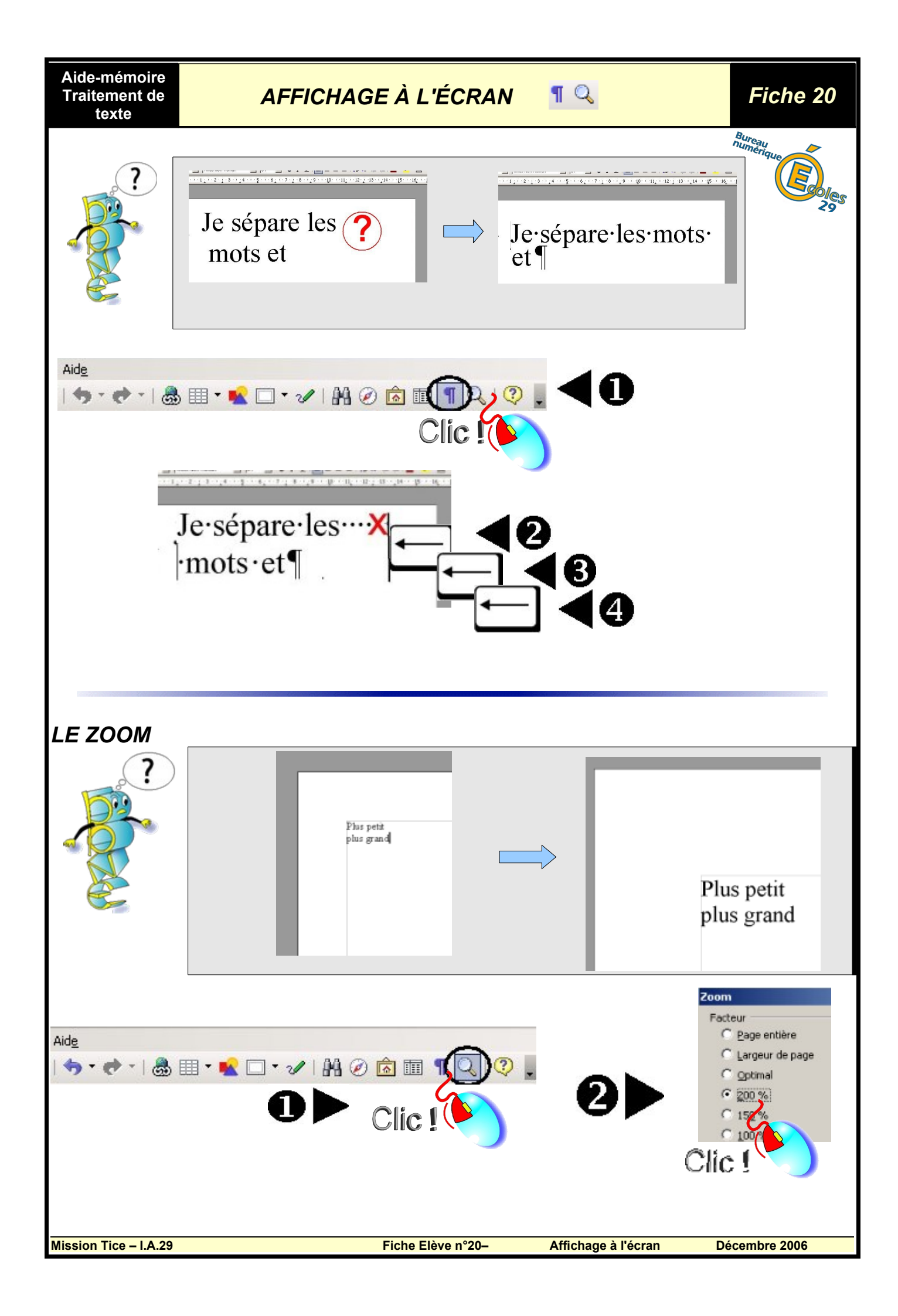

Aide-mémoire Vocabulaire informatique

## Le vocabulaire spécifique

Fiche 100

## Menu Déroulant $\triangleright$

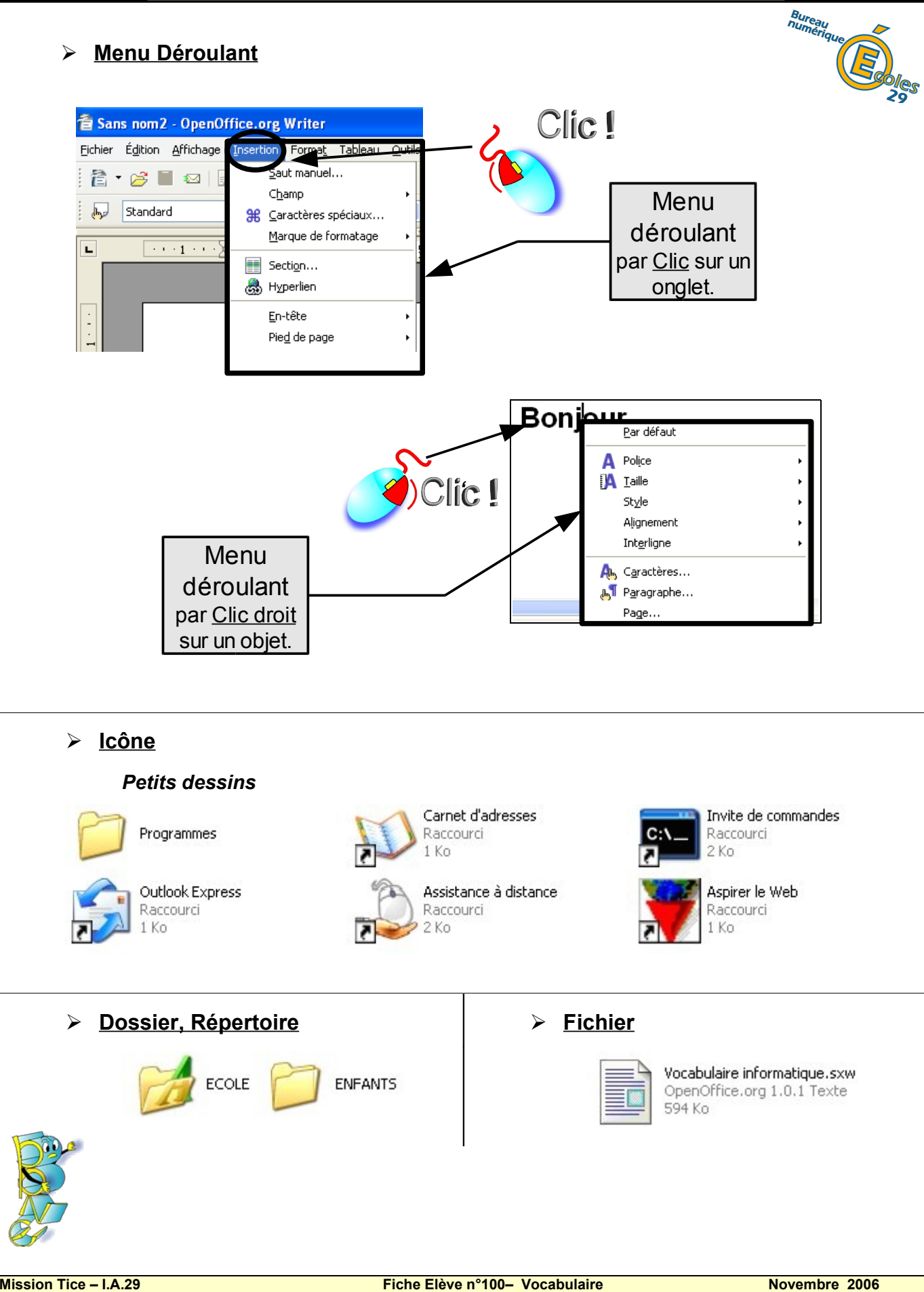

| Aide-mémoire<br>Vocabulaire<br>informatique La souris (1) Fiche 1                                                                                                    | 01       |
|----------------------------------------------------------------------------------------------------|----------|
| Les actions de la souris.                                                                                                    | Ves<br>9 |
| ⊠ <u>Cliquer :</u>                                                                                                    |          |
| Appuyer une fois sur le bouton gauche Clic I                                                                                                    |          |
| ☑ <u>Double-cliquer :</u>                                                                                                    |          |
| Appuyer rapidement deux fois sur le Clic ! ( bouton gauche de la souris.                                                                                                    |          |
| ☑ <u>Cliquer droit :</u>                                                                                                    |          |
| Appuyer une fois sur le bouton droit de la souris.                                                                                                    |          |
| ☑ <u>Clic maintenu.</u>                                                                                                    |          |
| Maintenir le bouton de la souris enfoncé.                                                                                                    |          |
| ☑ <u>Pointer:</u> Amener le pointeur de la souris ( Ţ, ⊕, k) à l'endroit désiré.                                                                                                    |          |
| ✓Sélectionner un objet, une option, un bouton ou une entrée de menu:<br>Pointer et cliquer<br>sur<br>l'objet - l'option - le bouton - l'entrée de menu<br>Fit ler Edition Format Affic |          |
| Origination       Portrait         Portrait       Paysage         Paysage       14                                                                                                    |          |
|                                                                                                    |          |
| Mission Tice – I.A.29 Fiche Elève n°101– La souris (1) Novembre 2006                                                                                                    |          |

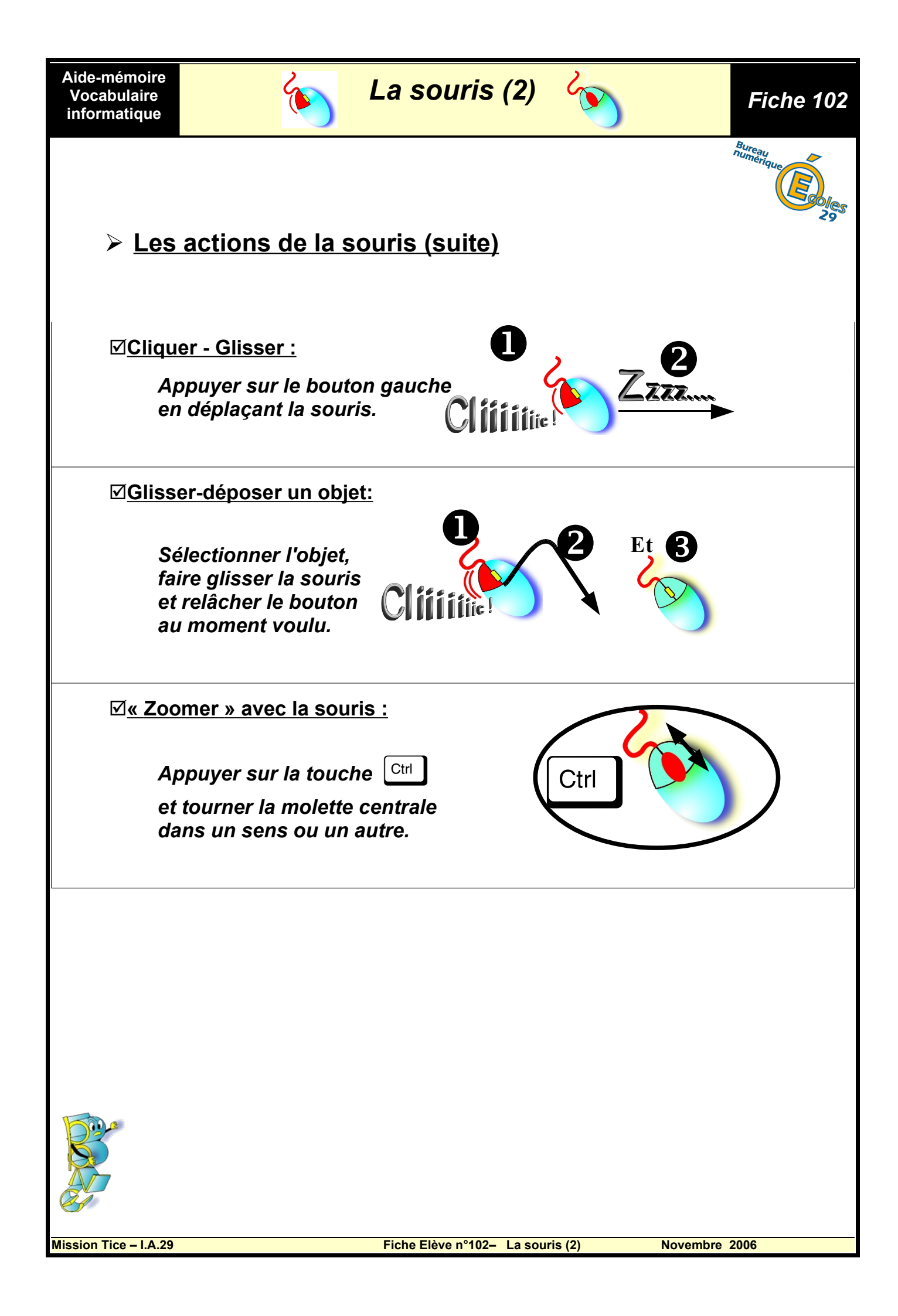